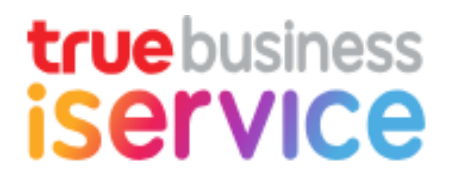

คู่มือการใช้งาน

## แนบหลักฐานการโอนเงิน และหนังสือรับรองหักภาษี ณ ที่จ่าย

V 2.0.0

### แนบหลักฐานการโอนเงิน และหนังสือรับรองหักภาษี ณ ที่จ่าย

ลูกค้าโอนเงินสามารถแนบหลักฐานการโอนและหนังสือรับรองหัก ณ ที่จ่าย โดยไม่ต้องสมัครใช้บริการ TrueBusiness iService ซึ่งจะรองรับเฉพาะลูกค้าที่มีบริการทรูมูฟ เอช, ทรูออนไลน์ และทรูวิชั่นส์ เท่านั้น

<image><image><image>

<u>ขั้นตอนที่ 2</u> ระบบจะแสดงหน้าจอข้อมูลบริษัท ให้ระบุเลขทะเบียนพาณิชย์ >> ฉันไม่ใช่โปรแกรมอัตโนมัติ >> กดปุ่ม "ต่อไป"

| truebusiness<br>iSerVICe |                                                                     | ศูนย์บริการลูกก้าธุรกิจ : 1239 | 💥 ภาษาอังกฤษ <del></del> <b>ภาษาไทย</b> |
|--------------------------|---------------------------------------------------------------------|--------------------------------|-----------------------------------------|
|                          | 13<br>ข้อมูลบริษัท/ผู้ติดต่อ ข้อมูลการโอนเบิน เสร็จสั้น             |                                |                                         |
|                          | แนบหลักฐานการโอนเงิน และหนังสือรับรองหักภาษี ณ ที่จ่าย              |                                |                                         |
|                          | <b>เลขทะเบียนพาณิษย์</b> 0105560153523 🚯                            |                                |                                         |
|                          | กรุณากต่ในช่องสี่เหลี่ยมเพื่อต่าเนินการต่อ                          |                                |                                         |
|                          | 🗸 ฉันไม่ใช่โปรแกรมอัตโนมัติ เลง เลง เลง เลง เลง เลง เลง เลง เลง เลง |                                |                                         |
|                          | nãu dəlu                                                            |                                |                                         |
|                          |                                                                     |                                |                                         |
|                          |                                                                     |                                |                                         |
|                          |                                                                     |                                |                                         |

<u>ขั้นตอนที่ 1</u> เข้าสู่เว็บไซต์ https://truebusinessiservice.truecorp.co.th จากนั้นกดลิงก์ <u>คลิกที่นี่</u>

กรณีที่ไม่ทราบตำแหน่งของเลขทะเบียนพาณิชย์ในทะเบียนการค้า ให้กดไอคอนรูปตัวไอ i จะแสดงตำแหน่งเลขทะเบียนพาณิชย์ ในเอกสารทะเบียนการค้า

| iservice                            | ย์บริการลูกก้าธุรกิจ : 1239 | 🎇 กาษาอังกฤษ 🗮 กาษาไทย |
|-------------------------------------|-----------------------------|------------------------|
| ตัวอย่างเลขทะเบียนพาณิชย์<br>ข้อมูะ |                             |                        |
| IUUUMÄINGNUUNSIOUIIIUU IIIAAMUUAA   |                             |                        |

<u>ขั้นตอนที่ 3</u> จะแสดงข้อมูลชื่อบริษัท ตามเลขทะเบียนพาณิชย์ที่ระบุมาข้างต้นให้ตรวจสอบ และให้ระบุข้อมูลผู้ติดต่อ (ชื่อ-นามสกุล, หมายเลขโทรศัพท์มือถือ และอีเมล) >> กดปุ่ม "ต่อไป"

| true business<br>iService |                                           |                                 | ศูนย์บริการลูกค้าธุรกิจ : 1239 | 💥 ภาษาอังกฤษ <u></u> ภาษาไทย |
|---------------------------|-------------------------------------------|---------------------------------|--------------------------------|------------------------------|
|                           | <br>ອ່າກກໍ່ຢູ່າກາຍູ່ອົນ                   | 2 (3                            | 3<br>งสั้น                     |                              |
|                           | แนบหลักฐานการโอนเงิน และหนังสือรับรองหักภ | าาษี ณ ที่จ่าย                  |                                |                              |
|                           | เลขทะเบียนพาณิเรย์ (                      | 0105560153523 🗸 🚺               |                                |                              |
|                           | <u></u> ชื่อบริษัท                        | บธิษัท เสาเข็มเจาะ จำกัด (Test) |                                |                              |
|                           | ข้อมูลพู้ติดต่อ                           | พาศกร เป็นอาประสิทธิ์           |                                |                              |
|                           |                                           |                                 |                                |                              |
|                           | หมายเลขไทรศัพทมิอถือ *                    | 090-898-9999                    |                                |                              |
|                           | อีเมล *                                   | pongsakorn@gmail.com            |                                |                              |
|                           |                                           | ุ กลับ <mark>ต่อไป</mark>       |                                |                              |

กรณีตรวจสอบแล้วหากพบว่าชื่อบริษัทยังไม่ถูกต้องให้กดปุ่ม "กลับ" เพื่อแก้ไขเลขทะเบียนพาณิชย์อีกครั้ง

<u>ขั้นตอนที่ 4</u> เข้าสู่หน้าจอข้อมูลการโอนเงิน ประกอบด้วย 2 ส่วน คือ ข้อมูลการโอนเงิน และข้อมูลใบแจ้งค่าบริการ

### กรณีลูกค้านำส่งภาษีหัก ณ ที่จ่ายอัตรา 1% หรือ 3%

<u>ส่วนที่ 1. ข้อมูลการโอนเงิน</u> ระบุข้อมูล ดังนี้

- 1. บัญชีธนาคารที่โอนเงิน
- 2. วันที่โอนเงิน
- 3. จำนวนเงินที่โอน พร้อมทั้งอัปโหลดหลักฐานการโอนเงิน
- 4. รหัสอ้างอิงที่ลูกค้าทำธุรกรรมโอนเงินกับธนาคาร
- 5. ภาษีหัก ณ ที่จ<sup>้</sup>าย (เลือ<sup>่</sup>กลูกค้านำส่งภาษีหัก ณ ที่จ่ายอัตรา 1% หรือ 3%)
- 6. ยอดนำส่งภาษีหัก ณ ที่จ่าย พร้อมทั้งอัปโหลดหนังสือรับรองหักภาษี ณ ที่จ่าย
- 7. อีเมลที่ใช้รับใบเสร็จรับเงิน/ใบกำกับภาษีอิเล็กทรอนิกส์

<u>ส่วนที่ 2. ข้อมูลใบแจ้งค่าบริการ</u>ระบุเลขที่บัญชี/รหัสลูกค้า และเลขที่ใบแจ้งค่าบริการ >> กดปุ่ม "เพิ่ม" โดยสามารถเพิ่มได้สูงสุดครั้งละไม่เกิน 50 รายการ

จากนั้น ระบบจะคำนวณยอดที่ลูกค้าต้องชำระและยอดที่ลูกค้าต้องนำส่งภาษีหัก ณ ที่จ่าย กรณีข้อมูลครบถ้วนถูกต้อง สามารถกดปุ่ม "ยืนยัน" เพื่อดำเนินการต่อได้ แต่หากระบบพบว่ายอดเงินโอนและยอดเงินนำส่งภาษีหัก ณ ที่จ่ายไม่ถูกต้องหรือไม่เพียงพอ จะปรากฏข้อความแจ้งเตือนสาเหตุในหน้าจอส่วนล่างเพื่อให้ทำการตรวจสอบการทำรายการอีกครั้ง

หมายเหตุ:

- 1. ระบบไม่อนุญาตให้ชำระค่าบริการบางส่วน จะต้องชำระแบบเต็มจำนวนหรือชำระล่วงหน้าเท่านั้น
- หากระบุยอดเงินโอนเกินกว่ายอดค้างชำระ ระบบจะนำยอดส่วนเกินไปเป็นค่าบริการล่วงหน้าที่เลขที่บัญชี/รหัสลูกค้าที่ระบุล่าสุด

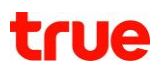

### <u>ตัวอย่าง</u> การกรอกข้อมูลการโอนเงินและใบแจ้งค่าบริการกรณีลูกค้านำส่งภาษีหัก ณ ที่จ่าย

| 1. ขอมูลการเอนเงน                                                                |                                                                   |                                   |                                                           |                                                         |                                           |                                                               |                                             |
|----------------------------------------------------------------------------------|-------------------------------------------------------------------|-----------------------------------|-----------------------------------------------------------|---------------------------------------------------------|-------------------------------------------|---------------------------------------------------------------|---------------------------------------------|
|                                                                                  |                                                                   |                                   |                                                           |                                                         |                                           |                                                               |                                             |
|                                                                                  | บัญชีธนาคารที่โอนเงิน *                                           | 106-3-01389-4 ทรูเ                | ngi ngi                                                   | <b>~</b>                                                |                                           |                                                               |                                             |
|                                                                                  | วันที่โอนเงิน *                                                   | 21/01/2022                        | 14:00:54                                                  | G                                                       |                                           |                                                               |                                             |
|                                                                                  | จำนวนเงินที่โอน *                                                 |                                   | 54                                                        | 03.84                                                   | เปลี่ยน                                   | 2022-01-<br>18_15h05_27.                                      | png 🗙                                       |
|                                                                                  | รหัสอ้างอิง                                                       | TR99999999                        |                                                           |                                                         | ouso .jpg .png .pa                        |                                                               |                                             |
|                                                                                  | ภา⊌ีหัก ณ ที่จ่าย *                                               | ลูกค้าน่าส่งภาษีทัก ณ             | ที่จ่ายอัตรา 3%                                           |                                                         |                                           |                                                               |                                             |
| BOOL                                                                             | ่าส่งภาษี หัก ณ ที่จ่าย *                                         |                                   | 1                                                         | 55.88                                                   | <b>เปลี่ยน</b><br>องรบ .pg .png .pd       | 2022-01-<br>18_15h05_36.<br>т Липи 5мв                        | png 🗙                                       |
| อีเมส<br>ใบท่                                                                    | ลที่ใช้รับใบเสร็จรับเงิน/<br>เ่ากับภาษีอิเล็กทรอนิกส์ *           | pongsakorn@gmail                  | .com                                                      |                                                         |                                           |                                                               |                                             |
| <b>เลขที่บัญชี/รหัสลูกค้า</b><br>ระบุเลขที่บัญชี/รหัสลูกค้า                      | <b>เลขที่ใบแจ้งค่าน</b><br>ระบุเลขที่ใบเ                          | <b>เริการ</b><br>จังค่าบริการ     | ເພັ່ມ                                                     |                                                         |                                           |                                                               |                                             |
|                                                                                  |                                                                   |                                   |                                                           |                                                         |                                           |                                                               |                                             |
|                                                                                  |                                                                   |                                   |                                                           |                                                         |                                           | 2                                                             | รายกา                                       |
| เลขที่บัญชี/ธทัสลูกค้า                                                           | เลขที่ใบแจ้งค่าบธิกาะ                                             | s ยอตศ์                           | ່ານຜ່າຣະ ກາษีทัก                                          | ณ ที่จ่ายที่ลูกค้                                       | ນຳສ່ <b>ນ ຍ</b> ອດ                        | 2<br>าที่ต้องเช่าระ                                           | รายกา                                       |
| เลขที่บัญชี/รทัสลูกค้า<br>200088851                                              | เลขที่ไบแจ้งค่าบริกา<br>01102-02-11900405                         | ร ยอดศ์<br>981 2,                 | ້ານຜ່າຣະ ກາຍີກັກ<br>779.86                                | ณ ที่จ่ายที่ลูกค้                                       | <mark>เป้าส่ง ยอง</mark><br>77.94         | 2<br>กที่ต้องช่าระ<br>2,701.92                                | รายการ                                      |
| เลขที่บัญชี/ธทัสลูกค้า<br>200088851<br>200088851                                 | เลขที่ไปแจ้งค่าบธิกา<br>01102-02-119004059<br>01112-02-11900415   | s <b>BOAF</b><br>981 2,<br>169 2, | กับช่าระ ภาษีทัก<br>779.86<br>779.86                      | ณ ที่จ่ายที่ลูกค้                                       | <mark>นำส่ง ย</mark> อง<br>77.94<br>77.94 | 2<br>กที่ต้องม่าระ<br>2,701.92<br>2,701.92                    | <ul> <li>รายกา:</li> <li></li> </ul>        |
| <ul> <li>เลขที่บัญชี/รหัสลูกค้า</li> <li>200088851</li> <li>200088851</li> </ul> | เลขที่ไปแจ้งค่าบธิการ<br>01102-02-119004059<br>01112-02-119004155 | s Boar<br>981 2,<br>169 2,        | กาษีทัก<br>779.86<br>779.86                               | ល ក៏ចំានកីតូកគាំ                                        | <b>นาสง ย</b> อง<br>77.94<br>77.94        | 2<br>กที่ต้องม่าระ<br>2,701.92<br>2,701.92                    | ອ<br>ອ                                      |
| เลขที่บัญชี/รหัสลูกค้า<br>200088851<br>200088851                                 | เลขที่ไปแจ้งค่าบธิการ<br>01102-02-119004059<br>01112-02-11900415  | s 2006<br>981 2,<br>169 2,        | ກັນຜ່າຣະ ກາຟົາັກ<br>779.86<br>779.86<br><b>5</b>          | ณ ที่จ่ายที่ถูกค้<br>วมยอดค้างช่าร                      | <del>ເປັກສ່ນ ຍວດ</del><br>77.94<br>77.94  | 2<br>11<br>11<br>11<br>11<br>10<br>10<br>10<br>10<br>10<br>10 | <ul> <li>ອ</li> <li>ອ</li> <li>,</li> </ul> |
| เลขที่บัญชี/รหัสลูกค้า<br>200088851<br>200088851<br>∢                            | เลขที่ใบแจ้งค่าบธิการ<br>01102-02-119004055<br>01112-02-119004155 | s Boar<br>981 2,<br>169 2,        | กับช่าระ ภาษีทัก<br>779.86<br>779.86<br>รรมภาษีทัก ณ ที่ส | ณ ที่จ่ายที่ถูกค้<br>วมยอดค้างช่าร<br>ว่ายที่ถูกค้านำส่ | uhelo 800<br>77.94<br>77.94               | 2<br>11<br>11<br>11<br>11<br>11<br>11<br>11<br>11<br>11<br>1  | ີ<br>ອ                                      |

### กรณีทรูเป็นตัวแทนหักและนำส่งภาษี ณ ที่จ่าย

<u>ส่วนที่ 1. ข้อมูลการโอนเงิน</u> ระบุข้อมูล ดังนี้

- 1. บัญชีธนาคารที่โอนเงิน
- 2. วันที่โอนเงิน
- 3. จำนวนเงินที่โอน พร้อมทั้งอัปโหลดหลักฐานการโอนเงิน
- 4. รหัสอ้างอิงที่ลูกค้าทำธุรกรรมโอนเงินกับอนาคาร
- ภาษีหัก ณ ที่จ<sup>้</sup>าย (เลือ<sup>ั</sup>กทรูเป็นตัวแทนหักและนำส่งภาษี ณ ที่จ่าย) หมายเหตุ: กรณีลูกค้ายังไม่ได้แต่งตั้งทรูเป็นตัวแทนหักและนำส่งภาษี ณ ที่จ่าย ให้กดลิงก์ "คลิกที่นี่" เพื่อดูวิธีการแต่งตั้งทรูฯ (URL: <u>https://help.truecorp.co.th/account\_billing/4267/content/2/23</u>)
- 6. อีเมล<sup>้</sup>ที่ใช้รับใบเสร็จรับ<sup>้</sup>เงิน/ใบกำกับภาษีอิเล็กทรอนิกส์

<u>ส่วนที่ 2. ข้อมูลใบแจ้งค่าบริการ</u> ระบุเลขที่บัญชี/รหัสลูกค้า และเลขที่ใบแจ้งค่าบริการ >> กดปุ่ม "เพิ่ม" โดยสามารถเพิ่มได้สูงสุดครั้งละไม่เกิน 50 รายการ

จากนั้น ระบบจะคำนวณยอดที่ลูกค้าต้องชำระ กรณีข้อมูลครบถ้วนถูกต้อง สามารถกดปุ่ม "ยืนยัน" เพื่อดำเนินการต่อได้ แต่หากระบบพบว่ายอดเงินโอนไม่เพียงพอ จะปรากฏข้อความแจ้งเตือนสาเหตุในหน้าจอส่วนล่างเพื่อให้ทำการตรวจสอบการทำรายการอีกครั้ง

หมายเหตุ:

- 1. ระบบไม่อนุญาตให้ชำระค่าบริการบางส่วน จะต้องชำระแบบเต็มจำนวนหรือชำระล่วงหน้าเท่านั้น
- หากระบุยอ<sup>่</sup>ดเงินโอนเกินกว่ายอดค้างชำระ ระบบจะนำยอดส่วนเกินไปเป็นค่าบริการล่วงหน้าที่เลขที่บัญชี/รหัสลูกค้าที่ระบุล่าสุด

<u>ตัวอย่าง</u> การกรอกข้อมูลการโอนเงินและใบแจ้งค่าบริการกรณีทรูเป็นตัวแทนนำส่งภาษีหัก ณ ที่จ่าย

| 1. ข้อมูลการโอนเงิน                                                                                                    |                                                                                                    |                                                              |                                                                                        |                                       |                                                             |                            |
|----------------------------------------------------------------------------------------------------|----------------------------------------------------------------------------------------------------|--------------------------------------------------------------|----------------------------------------------------------------------------------------|---------------------------------------|-------------------------------------------------------------|----------------------------|
| บัญมีธนาคาะ                                                                                                    | <b>ธที่โอนเงิน *</b> 106-3-013                                                                                                    | 89-4 ମร୍ଟ୍ୟୁฟ ।ଚ୪                                            | <b>~</b>                                                                               |                                       |                                                             |                            |
| ວັເ                                                                                                    | น <b>ที่โอนเงิน *</b> 21/01/202                                                                                                    | 2 🗎 14:5                                                     | 8:06 🕓                                                                                 |                                       |                                                             |                            |
| ຈຳນວເ                                                                                                    | นเงินที่โอน *                                                                                                    |                                                              | 5559.72                                                                                | เปลี่ยน<br>รองรับ .jpg .pn            | 2022-01-<br>18_15h05_<br>ig .pdf ไม่เกิน 5MB                | 27.png 🗙                   |
|                                                                                                    | <b>ຣກັສວ້ານວັນ</b> TR000000                                                                                                    | 01                                                           |                                                                                        |                                       |                                                             |                            |
| រាមីកំព                                                                                                    | ณ ที่จ่าย * กรูเป็นตัวแท                                                                                                    | านทักและน่าส่งภาษี ณ                                         | ที่จ่าย 🗸 🗸                                                                            | ແຕ່ນຕັ້ນກຣູເປົົນຕັ                    | ้วแทนน่าส่งภาษีทัก ณ                                        | ที่จ่าย <u>คลิกที่นี</u> ่ |
| อีเมลฑี่ใช้รับใบเส<br>ใบท่ากับภาษีอิเล็เ                                                                                                    | ຣົຈຣັບເຈັu/<br>ກກຣອนิกส์ *                                                                                                    | rn@gmail.com                                                 |                                                                                        |                                       |                                                             |                            |
| สูงสุดไม่เกินครั้งละ 50 รายการ<br>เลขที่บัญมี/รหัสลูกค้า                                                                                                    | เลขที่ไบแจ้งค่าบริการ<br>(                                                                                                    |                                                              |                                                                                        |                                       |                                                             |                            |
| สูงสุดไม่เกินครั้งละ 50 รายการ<br>เลขที่บัญมี/รทัสลูกค้า<br>ระบุเลขที่บัญมี/รทัสลูกค้า                                                                         | <b>เลขที่ใบแจ้งค่าบธิการ</b><br>ระบุเลขที่ใบแจ้งก่าบธิการ                                                                          | IV                                                           | ຈົ່ນ                                                                                   |                                       |                                                             | 2 รายการ                   |
| สูงสุดไม่เกินครั้งละ 50 รายการ<br>เลขที่บัญมี/รทัสดูกค้า<br>ระบุเลขที่บัญมี/รทัสดูกค้า<br>เลขที่บัญมี/รทัสดูกค้า เลขที                                         | <b>เลขที่ใบแจ้งค่าบธิการ</b><br>ระบุเลขที่ใบแจ้งก่าบธิการ<br>ว้ใบแจ้งค่าบธิการ                                                     | ยอดค้างช่าระ ม                                               | ั่น<br>ภาษีศัก ณ ที่จ่ายที่สู                                                          | กค้าน่าส่ง                            | ยอดที่ต้องช่าระ                                             | 2 รายการ                   |
| สูงสุดไม่เกินครั้งละ 50 รายการ<br>เลขที่บัญมี/รทัสลูกค้า<br>ระบุเลขที่บัญมี/รทัสลูกค้า<br>เลขที่บัญมี/รทัสลูกค้า เลขที<br>200088851 01102-                     | <b>เลขที่ไบแจ้งค่าบริการ</b><br>ระบุเลขที่ไบแจ้งก่าบธิการ<br><b>ไปแจ้งค่าบธิการ</b><br>-02-11900405981                             | ี<br>ยอดค้ามช่าระ<br>2,779.86                                | ั้น<br>ภาษีทัก ณ ที่จ่ายที่ลู                                                          | กค้าน่าส่ง<br>-                       | ยอดที่ต้องเช่าระ<br>2,779.86                                | 2 STEMS                    |
| สูงสุดไม่เกินครั้งละ 50 รายการ<br>เลขที่บัญมี/รทัสลูกค้า<br>ระบุเลขที่บัญมี/รทัสลูกค้า<br>เลขที่บัญมี/รทัสลูกค้า เลขที<br>200088851 01102-<br>200088851 01112- | <b>เลขที่ไบแจ้งค่าบธิการ</b><br>ระบุเลขที่ไบแจ้งค่าบธิการ<br>เ <mark>ใบแจ้งค่าบธิการ</mark><br>-02-11900405981<br>-02-11900415169  | <mark>ຍວດค้างช่าระ</mark><br>2,779.86<br>2,779.86            | ั้น<br>ภาษีหัก ณ ที่จำยที่ลู                                                           | กค้าน่าส่ง<br>-                       | <mark>ยอดที่ต้องช่าระ</mark><br>2,779.86<br>2,779.86        | 2 STEIMS                   |
| สูงสุดไม่เกินครั้งละ 50 รายการ<br>เลขที่บัญมี/รทัสดูกค้า<br>ระบุเลขที่บัญมี/รทัสดูกค้า เลขที่<br>200088851 01102-<br>200088851 01112-<br>4                     | <b>เลขที่ใบแจ้งค่าบธิการ</b><br>ระบุเลขที่ใบแจ้งค่ามธิการ<br><mark>ว้ใบแจ้งค่าบธิการ</mark><br>-02-11900405981<br>-02-11900415169  | <mark>ยอดค้างช่าระ</mark><br>2,779.86<br>2,779.86            | งับ<br>ภาษีหัก ณ ที่จ่ายที่ลู                                                          | กค้าน่าส่ง<br>-                       | ยอดที่ต้องเช่าระ<br>2,779.86<br>2,779.86                    | 2 STEINTS                  |
| สูงสุดไม่เกินครั้งละ 50 รายการ<br>เลขที่บัญมี/รทัสดูกค้า<br>ระบุเลขที่บัญมี/รทัสดูกค้า เลขที<br>200088851 01102-<br>200088851 01112-<br>4                      | <b>เลขที่ใบแจ้งค่ามธิการ</b><br>ระบุเลขที่ใบแจ้งค่ามธิการ<br>1 <mark>้ใบแจ้งค่ามธิการ</mark><br>-02-11900405981<br>-02-11900415169 | ี<br>ยอดค้ามช่าระ<br>2,779.86<br>2,779.86                    | กับ<br>ภาษีหัก ณ ที่จ่ายที่ดู<br>รวมยอดค้างเ                                           | กค้าน่าส่ง<br>-<br>-<br>ภระ           | ยอดที่ต้องเช่าระ<br>2,779.86<br>2,779.86<br>5,559.72        | 2 STEINTS                  |
| สูงสุตไม่เกินครั้งละ 50 รายการ<br>เลขที่บัญมี/รทัสดูกค้า<br>ระบุเลขที่บัญมี/รทัสดูกค้า เลขที<br>200088851 01102-<br>200088851 01112-<br>4                      | <b>เลขที่ไบแจ้งค่าบธิการ</b><br>ระบุเลขที่ไบแจ้งก่าบธิการ<br><mark>ในแจ้งค่าบธิการ</mark><br>-02-11900405981<br>-02-11900415169    | ۲۲<br>۲۳<br>۲۳<br>۲۳<br>۲۳<br>۲۳<br>۲۳<br>۲۳<br>۲۳<br>۲۳     | ที่ม<br>ภาษีทัก ณ ที่จ่ายที่ลู<br>รวมยอตค้างเ<br>ณ ที่จ่ายที่ลูกค้าน่                  | กค้าน่าส่ง<br>-<br>ร่าระ              | ยอดที่ด้องย่าระ<br>2,779.86<br>2,779.86<br>5,559.72<br>0.00 | 2 STEIMS                   |
| สูงสุดไม่เกินครั้งละ 50 รายการ<br>เลขที่บัญมี/รทัสลูกค้า<br>ระบุเลขที่บัญมี/รทัสลูกค้า เลขที<br>200088851 01102-<br>200088851 01112-<br>∢                      | <b>เลขที่ใบแจ้งค่ามธิการ</b><br>ระบุเลขที่ใบแจ้งค่ามธิการ<br>1 <mark>้ใบแจ้งค่ามธิการ</mark><br>-02-11900405981<br>-02-11900415169 | มายังการ<br>มอดก้างช่าระ<br>2,779.86<br>2,779.86<br>2,779.86 | กับ<br>ภาษีหัก ณ ที่จ่ายที่ดู<br>รวมยอตค้างเ<br>ณ ที่จ่ายที่ดูกค้าน่<br>รวมยอตที่ต้องเ | กล้าน่าส่ง<br>-<br>-<br>ภ่าระ<br>กล่ง | ຍອດກີ່ດ້ອນຜ່າsะ<br>2,779.86<br>2,779.86<br>5,559.72<br>0.00 | 2 STEINTS                  |

### <u>ขั้นตอนที่ 5</u> หลังกดปุ่มยืนยัน ระบบจะแสดงหน้าจอได้รับข้อมูลการโอนเงินเรียบร้อยแล้ว หากต้องการทำรายการแจ้งโอนเงินเพิ่มเติม สามารถกด <u>คลิกที่นี่</u> เพื่อทำรายการได้อีกครั้ง

ระบบจะแสดงรหัสอ้างอิงที่ได้จากการทำรายการ 19 หลัก เพื่อใช้ในการตรวจสอบการทำรายการกับทางทรูได้

| true business |                                                                                                    | ศูนย์บริการลูกก้าธุรกิจ : 1239 | 💥 ภาษาอังกฤษ <u></u> ภาษาไทย |
|---------------|----------------------------------------------------------------------------------------------------|--------------------------------|------------------------------|
|               | ข้อมูลบริษัท/พู้ติดต่อ ข้อมูลการโอนเงิน เสร็จสั้น                                                                                                    |                                |                              |
|               | แนบหลักฐานการโอนเงิน และหนังสือรับรองหักภาษี ณ ที่จ่าย                                                                                                    |                                |                              |
|               |                                                                                                    |                                |                              |
|               |                                                                                                    |                                |                              |
|               |                                                                                                    |                                |                              |
|               | ทรูได้รับข้อมูลการโอนเงินเรียบร้อยแล้ว                                                                                                    |                                |                              |
|               | ทรูจะดำเนินการตรวจสอบเอกสาร, ยอดเภ้าระเงิน<br>และจัดส่งใบเสร็จรับเงิน/ใบกำกับภาษีทางอีเมลที่ระบุไจ้ภายใน 5 จันกำการ<br>กรณีมีข้อมูลการโอนเงินเพิ่มเติม <mark>กลิกที่นี่</mark><br>ธทัสอ้างอิง: ISVP010272108171322 |                                |                              |
|               | ทนัทลัก                                                                                                    |                                |                              |
|               |                                                                                                    |                                |                              |
|               |                                                                                                    |                                |                              |